ユーザーズ・マニュアル

# \_ANALOG LAB PLAY

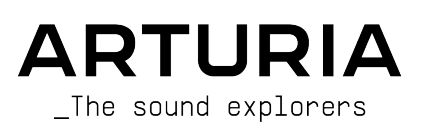

## スペシャル・サンクス

## ディレクション

Frédéric Brun

Kevin Molcard

| 開発                                                                                                  |                                           |                          |                           |
|----------------------------------------------------------------------------------------------------|-------------------------------------------|--------------------------|---------------------------|
| Pierre-Lin Laneyrie                                                                                 | Yann Burrer                               | Pierre Mazurier          | Kevin Arcas               |
| Baptiste Aubry                                                                                      | Loris De Marco                            | Fabien Meyrat            | Alessandro De Cecco       |
| Mathieu Nocenti                                                                                     | Cyril Lepinette                           | Samuel Lemaire           | Hugo Caracalla            |
| Raynald Dantigny                                                                                    | Patrick Perea                             | Pauline Alexandre        | Mauro De Bari             |
| Corentin Comte                                                                                      | Stéphane Albanese                         | Samuel Limier            | Geoffrey Gormond          |
| Marie Pauli                                                                                         | Pascal Douillard                          | Fanny Roche              | Marius Lasfargue          |
| Alexandre Adam                                                                                      | Christophe Luong                          | Rasmus Kürstein          | Marc Antigny              |
| デザイン                                                                                                |                                           |                          |                           |
| Edouard Madeuf                                                                                      | Pierre Pfister                            | Florian Rameau           | Morgan Perrier            |
| Callum Magill                                                                                       | Maxence Berthiot                          | Shaun Ellwood            | Heloise Noir              |
| サウンド・デザイン                                                                                           | ,                                         |                          |                           |
| Lily Jordy                                                                                          | Quentin Feuillard                         | Florian Marin            |                           |
| Jean-Michel Blanchet                                                                                | Maxime Audfray                            | Victor Morello           |                           |
| 品質保証                                                                                                |                                           |                          |                           |
| Arnaud Barbier                                                                                      | Germain Marzin                            | Roger Schumann           | Julien Viannenc           |
| Thomas Barbier                                                                                      | Aurélien Mortha                           | Adrien Soyer             |                           |
| Matthieu Bosshardt                                                                                  | Nicolas Naudin                            | Nicolas Stermann         |                           |
| Bastien Hervieux                                                                                    | Rémi Pelet                                | Enrique Vela             |                           |
| マニュアル                                                                                               |                                           |                          |                           |
| Sven Bornemark (author)                                                                             | Florence Bury                             | Minoru Koike (日本語)       | Holger Steinbrink (ドイツ語)  |
| Jimmy Michon                                                                                        | Ana Artalejo (スペイン語)                      | Charlotte Métais (フランス語) |                           |
| ベータ・テスティン                                                                                           | グ                                         |                          |                           |
| Jeffrey Cecil                                                                                       | Marco Correia                             | Chuck Capsis             | Lysandrix Rasay           |
| Gustavo Bravetti                                                                                    | Chuck Zwicky                              | George Ware              | Fernando Manuel Rodriguez |
| Bernd Waldstädt                                                                                     | Dwight Davies                             | Andrew Capon             | Benjamin Renard           |
| Jay Janssen                                                                                         | Terry Mardsen                             | Peter Tomlinson          |                           |
| © ARTURIA SA – 2023 –<br>26 avenue Jean Kuntzn<br>38330 Montbonnot-Sai<br>FRANCE<br>www.arturia.com | All rights reserved.<br>nann<br>nt-Martin |                          |                           |

本マニュアルの情報は予告なく変更される場合があり、それについて Arturia は何ら責任を負いません。 許諾契約もしくは秘密保持契約に記載の諸条項により、本マニュアルで説明されているソフトウェアを供 給します。ソフトウェア使用許諾契約には合法的使用の条件が規定されています。本製品を購入されたお 客様の個人的な使用以外の目的で本マニュアルの一部、または全部を Arturia S.A. の明確な書面による許 可なく再配布することはできません。

本マニュアルに記載の製品名、ロゴ、企業名はそれぞれの所有者の商標または登録商標です。

Product version: 5.8.0

Revision date: 23 November 2023

## Arturia Analog Lab Play を入手していただきありがとうござい ます!

本マニュアルでは、各種機能の詳細や音楽制作や演奏に関するその他の要素を含む、Analog Lab Play の 使用法をご紹介します。

## 使用上ごご注意

#### 仕様変更について:

本マニュアルに記載の各種情報は、本マニュアル制作の時点では正確なものですが、改良等のために仕様 を予告なく変更することがあります。

#### 重要:

本ソフトウェアは、アンプやヘッドフォン、スピーカーで使用された際に、聴覚障害を起こすほどの大音 量に設定できる場合があります。そのような大音量や不快に感じられるほどの音量で本機を長時間使用し ないでください。

難聴などの聴力低下や耳鳴りなどが生じた場合は、直ちに医師の診断を受けてください。

#### 注意:

知識の不足による誤った操作から発生する問題に対してのサポートは保証の対象外となり、料金が発生し ます。まずこのマニュアルを熟読し、販売店とご相談の上、サポートを要請することをお勧めします。

## はじめに

## Analog Lab Play に関心を寄せていただきありがとうございます!

音楽制作やライブに最適で、最も使いやすく刺激的なソフトウェアインストゥルメントの Analog Lab Playをお選びいただき、誠にありがとうございます。

最高のものをお届けすること、それはどの Arturia 製品にもあてはまるテーマですが、Analog Lab Play も例外ではありません。プリセットを色々探求し、わずかですがエディット機能もお楽しみください。 Analog Lab Play は分かりやすく、思い通りに操作することができます。Analog Lab Play が音楽制作を これまで以上にエンジョイでき、価値あるソフトウェアインストゥルメントとして活躍することを確信し ております。

Arturia のハードウェアやソフトウェア製品情報のチェックに、www.arturia.com をご活用ください。ミュージシャンにとって不可欠で刺激的なツールが豊富に揃っています。

より豊かな音楽ライフを

The Arturia team

## もくじ

| 1. Analog Lab Play へようこそ                                    | 2  |
|-------------------------------------------------------------|----|
| 1.1. V Collection の歴史                                       | 2  |
| 1.2. そして現在                                                  | 4  |
| 1.3. 王要な画面                                                  | 5  |
| 1.3.1. プレイ画面                                                | 5  |
| 1.3.2. Preset Browser - プリセットブラウザ                           | 6  |
| 2. Activation and Setup - アクティベーションと設定                      | 7  |
| 2.1. インストールとアクティベーション                                       | 7  |
| 2.2. 最初に行う設定 (スタンドアローンでご使用の場合)                              | 7  |
| 2.2.1. オーディオと MIDI の設定 (Windows)                            | 8  |
| 2.2.2. オーディオと MIDI の設定 (macOS)                              | 10 |
| 2.2.3. Using Analog Lab Play in Plugin Mode - プラグインモード      | 10 |
| 3. Interface Overview                                       | 11 |
| 3.1. プレイ画面                                                  | 11 |
| 3.2. プリセットブラウザ                                              | 12 |
| 3.2.1. プリセットブラウザ:メインセクション                                   | 12 |
| 3.3. Upper Toolbar - アッパーツールバー                              | 13 |
| 3.3.1.メインメニュー                                               | 13 |
| 3.3.2. X/本棚アイコン                                             | 16 |
| 3.3.3. プリセットバーと切り替えボタン                                      | 16 |
| 3.3.4. 全プリセットの表示と並べ替え                                       | 16 |
| 3.3.5. ギアアイコン                                               | 16 |
| 3.3.6. プリセットブラウザを使う                                         | 17 |
| 3.3.7. Explore ページ                                          | 20 |
| 3.3.8. Analog Lab Pro にアップグレードする                            | 22 |
| 3.3.9. Discover more Sounds                                 | 22 |
| 3.3.10. サウンドバンク                                             | 23 |
| 3.4. Settings Panel - Settings パネル                          | 25 |
| 3.4.1. Settings Tab                                         | 25 |
| 3.4.2. MIDI Tab                                             | 29 |
| 3.5. Performance Controls - パフォーマンスコントロール                   | 34 |
| 3.5.1.パフォマンスコントロールと MIDI コントローラー                            |    |
| 3.5.2. More on Interaction with Hardware - ハードウェアとのインタラクション | 35 |
| 3.6 Virtual Keyboard - バーチャルキーボード                           | 35 |
|                                                             | 35 |
| 37 Lower Toolbar - ロワーツールバー                                 | 36 |
| 3.7.1 パラメーター情報表示                                            | 36 |
| 372 Controls                                                | 36 |
| 373 Kove                                                    | 36 |
| 374 アンドゥ/IIドゥ                                               | 36 |
| 375 CPI メーターとパニックボタン                                        | 36 |
| イ ソフトウェア・ライセンフ切約                                            |    |
| キ・ノノー アノエノ エ ノー ビノ ヘ天市リ                                     | 51 |

## 1. ANALOG LAB PLAY へようこそ

Analog Lab Play は、Arturia のフラッグシップ・タイトルである **V Collection** からクラシックシンセや キーボードのエミュレーション音色を2,000種類以上内蔵していることで広く知られている **Analog Lab** から、100種類以上のプリセットを内蔵しています。

## 1.1. V Collection の歴史

2001年初頭、Arturia はアナログ回路をデジタルでエミュレーションするための新しいアルゴリズム開発 に取り掛かりました。この過程で開発された各アルゴリズムは、TAE®-"True Analog Emulation"の略 -として知られるようになります。TAE® は、ハードウェアインストゥルメントのアナログ回路を解析し、 ソフトウェアとして再現する手法であり、言うまでもなく各回路の相互作用やそれが音に及ぼす影響も再 現できる手法なのです。そのゴールは、どんなに優れたサンプルベースの楽器よりも、より正確なエミュ レーションと感動的な演奏体験を味わっていただく、というものでした。

その後1年も経たぬ内に、その成果を世界に知らしめる時期が訪れました。2002年、アメリカのカリフォ ルニアで開催された NAMM ショーで、後に Modular V となる、60年代のモジュラーシンセサイザーをソ フトウェアとして再現した試作バージョンを出展しました。このことが瞬く間に話題を呼び、多くの楽器 専門誌から数々の賞を受賞しました。

この出展によりサウンドデザインのプロやシンセマニアからの注目を集めることとなり、尽きることのな い新たなサウンドへの欲求を満たせる高品質な楽器を開発できたことが確認できました。この歴史的転 換点とも言える2002年の NAMM ショーを終えてほどなく、ミュージシャンやプロデューサー、パンドか ら大量のリクエストが届き始めました。彼らの多くは、ハードウェアシンセサイザーをバーチャルインス トゥルメントに置き換えたいと考えていたのです。世界中のアーティストたちがハードウェアに対してソ フトウェアインストゥルメントのメリットを見出し始めていた、そういう時期でした。そうした期待に応 えるべく、名機と呼ばれたシンセサイザーなどをソフトウェアとして再現していくことになりました。

CS-80 V は、究極のポリフォニックシンセサイザーと言われた Yamaha CS-80 のエミュレーションで、ニューヨークで開催された2003年の AES ショーでデビューしました。

カリフォルニア州アナハイムで開催された2005年の Winter NAMM では、ARP 2600 V を出展しました。 どんな音でも作れると思われるほど素晴らしいシンセサイザーのARP 2600を忠実に再現したもので、実 際、ドラムンベースのスタブサウンドや、誰もが知っているSF映画に登場する小柄なロボットのサウン ドも ARP 2600 で作られたものでした。

その1年後の Winter NAMM では、新製品の Prophet V を出展しました。プログラムメモリーを搭載した アナログポリシンセである Prophet-5 のウォームなサウンドと、独自のベクターシンセシスによるテクス チャーサウンドが特徴的だったデジタルオシレーター機の Prophet-VS とのハイブリッドでした。

2007年の Summer NAMM では、Jup-8 V を出展しました。Jup-8 V は、最も人気が高く、中古市場で高値 で取引されているビンテージシンセの1つのエミュレーションです。オリジナル機と同様、Jup-8 V も信 じられないほど多彩な音作りができます。

Jup-8 V の次に登場したのが Oberheim<sup>®</sup> SEM V です。この SEM V では、SEM の特徴であるステートバリ アブルフィルターとオシレーター独特のサウンドを忠実に再現しました。8 Voice Programmer モジュー ルを追加することで、最もレアで高価な70年代ポリシンセの Oberheim<sup>®</sup> 8 Voice を再現できます。名機の サウンドを再現するという音作りの方向性をより一歩推し進め、オリジナルハードウェアにはなかった機 能やモジュレーション機能の拡充に取り組みました。これにより SEM V のサウンドキャラクターはオリジ ナルのまま、それを超える多彩な音作りが可能となりました。

2012年、Wurlitzer V のリリースにより、Arturia はエレクトリックピアノ製品へ手を広げることになりま した。音楽史の名盤の数々で聴かれるエレピサウンドを再現したのが、フィジカルモデリングをベースと したこのバーチャルインストゥルメントです。この製品でもフィジカルモデリングの各種パラメーターを 開放することで、ミュージシャンは自由にエレクトリックピアノの音作りができるようになっています。 2014年は Arturia がトランジスターオルガンの再現に手を広げて、VOX Continental を再現した年でし た。VOX のオルガンサウンドは、初期のブリティッシュインヴェイジョンに欠かせないサウンドですし、 スカや70年代から80年代にかけての 2-Tone レーベルサウンドでも大きなウェイトを占めていました。 Arturia 版では、オリジナルの忠実な再現に加えて、より多くのドローバーやパーカッションセクショ ン、モジュレーション機能の拡充や、極めてレアな Jenning J70 ボイスエンジンの再現もしています。こ うした追加機能は、ミュージシャンの 'ハートに火をつける' ものであり、同時にトランジスターオルガン のイメージを超えるクリエイティブなサウンドメイキングへ誘うものと言えます。

シンセ、エレピ、伝説的オルガンの再現を経て、Arturiaチームの次なるターゲットは、ARP/Eminent Solina ストリングマシンでした。Solina 独特の濃密なストリングスサウンドは、70年代から80年代にか けて多くのバンドで多用されていました。この伝説的なマシンのキャラクターを忠実に再現するために、 Arturia 版でもオリジナル回路をそのまま再現した上で、音作りの可能性を広げる各種機能を追加しまし た。

Solina V のリリース後、Arturia はこれまでで最も野心的でパワフルなシンセの1つである Oberheim<sup>®</sup> Matrix 12 を再現しました。Matrix 12 はほぼ無限とも言える膨大なモジュレーション機能を内蔵し、今も 音楽史で最高のシンセの1つと見られています。その広大なモジュレーション世界は、Arturia Matrix 12 V でもそのままに再現されています。

2015年、Arturia は5つのインストゥルメントをラインナップに加えました。デジタルシンセサイザー+ ワークステーションの、40万ドルといった破格のプライスタグを付けた超大型モデル Synclavier を再現 した Synclavier V は、倍音加算合計方式とFMシンセシスを組み合わせた音源部に、"タイムスライスエン ジン"による莫大な音作りの可能性を備えています。再現のプロセスでは、Synclavier の開発者である Cameron Jones 氏の協力を得て、オリジナルのコードも一部使用しています。

2つ目は、トーンホイールオルガンの象徴的存在と画期的なロータリースピーカーを再現した B-3 V で す。3つ目は、Farfisa Compact Deluxe と Compact Duo というトランジスターオルガンの2機種を再現し て1台にミックスした Farfisa Vです。

4つ目は、60年代から70年代にかけてリリースされたタインベースのエレクトリックピアノのアイコン的存在の2モデルを再現した Stage-73 V です。そして5つ目の Piano V は、スタジオやステージでの定番であるグランドピアノやアップライトピアノから、金属とガラスだけでできたピアノまで、幅広いピアノサウンドをフィジカルモデリングで作り出すというものです。

2017年に登場した V Collection 6 には、4つのインストゥルメント、つまりCMI V, Clavinet V, DX7 V, Buckla Easel V を追加し、2019年の V Collection 7 では Synthi V, Mellotron V, CZ V を追加しました。2019 年は Arturia 初のオリジナルソフトウェアシンセサイザーである Pigments も発表しました。こうした画 期的な製品群のリリースにより、常に新たなサウンドを求めるクリエイターに、ワールドクラスのインス トゥルメントを開発する Arturia のパワフルさを世に知らしめるものになったかと思います。

2020年に登場した V Collection 8 は、過去最大規模に収録インストゥルメントが増え、JUN-6 V, Emulator II V, Vocoder V, OP-Xa V の新規インストゥルメントに加え、メジャーアップデートした Jup-8 V と Stage-73 V が追加されています。

そして、V Collection 9 です。この最新バージョンでは、Augmented GRAND PIANO、Augmented STRINGS、Augmented VOICES という3つのインストゥルメントを追加しました。この3タイトルは、基本的なコンセプトを異次元レベルに引き上げ、音作りの可能性を驚異的に拡張したインストゥルメントです。また、KORG MS-20 Vと SQ80 Vも追加され、V Collection はさらに完璧なコレクションに成長しました。

## 1.2. そして現在

V Collection の歴史をなぜ辿ったのかと言いますと、Analog Lab Play は、便利で最高のサウンドの Analog Lab Pro のイントロバージョンだからです。Analog Lab Pro は、V Collection から発展的で刺激的 なサウンドを厳選したベスト盤的なバーチャルインストゥルメントで、たった1つのインストゥルメント で極めて広範なサウンドの世界を体験できるというものです。そして、Analog Lab Play は、V Collection のベストサウンドをワンストップで演奏できるインストゥルメントなのです。

Analog Lab Play のサウンドは、以下のインストゥルメントから厳選されたされたものです:

- ARP 2600 V3
- Augmented Strings
- Augmented Voices
- B-3 V2
- Clavinet V
- CMIV
- CS-80 V4
- CZ V
- DX7 V
- Emulator II V
- Jun-6 V
- Jup-8 V4
- Korg MS-20 V
- Mellotron V
- Mini V3
- Modular V3
- OP-Xa V
- Piano V3
- Pigments
- Prophet-5 V
- Prophet-VS V
- SQ80 V
- Stage-73 V2
- Synclavier V
- Synthi V
- Vox Continental V2
- Wurli V2

上記のクラシックな名機を一同に集めた Analog Lab Play は、これらをすべてハードウェアで揃えるため の膨大な資金を必要とせず、そのサウンドを手に入れることができます。さらに、シンプルかつパワフル なプリセットブラウザとスマートなフィルタリング機能により、欲しいサウンドをクイックかつイージー に見つけることができます。

## 1.3. 主要な画面

Analog Lab Play では、ほとんどの時間を **プレイ画面** と **プリセットブラウザ** で過ごすことになります。 この2つの画面は、Analog Lab Play をシンプルで刺激的なインストゥルメントになるように設計されてい ます。

## 1.3.1. プレイ画面

Analog Lab Play を開くと、これまでの Arturia ソフトウェアにはなかった美しいこの画面がお出迎えい たします。この画面で、プリセットを演奏したり、音色をエディットすることができ、Arturia 製コント ローラーキーボードをお持ちの方でしたら、一連の操作をダイレクトに行うことができます。

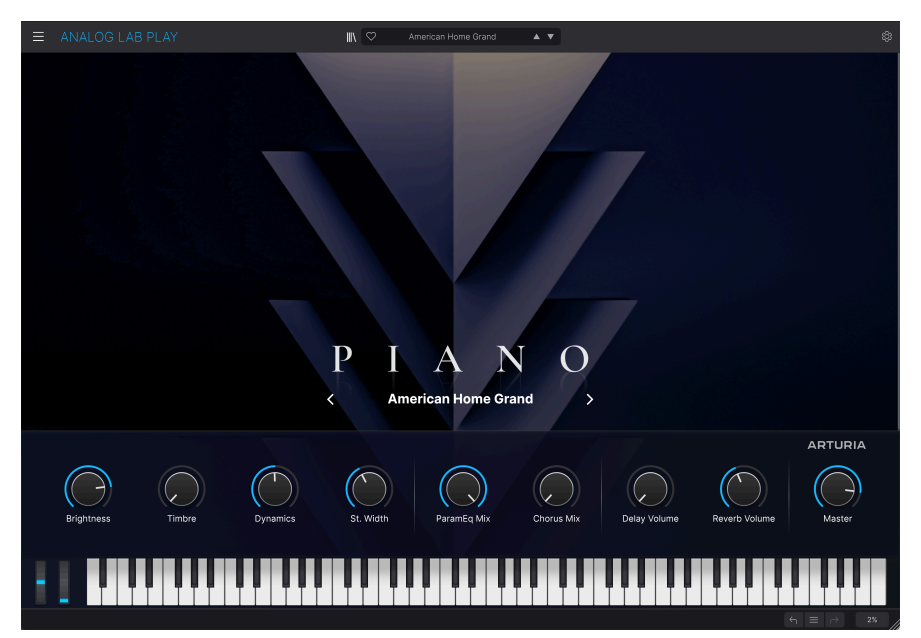

## 1.3.2. Preset Browser - プリセットブラウザ

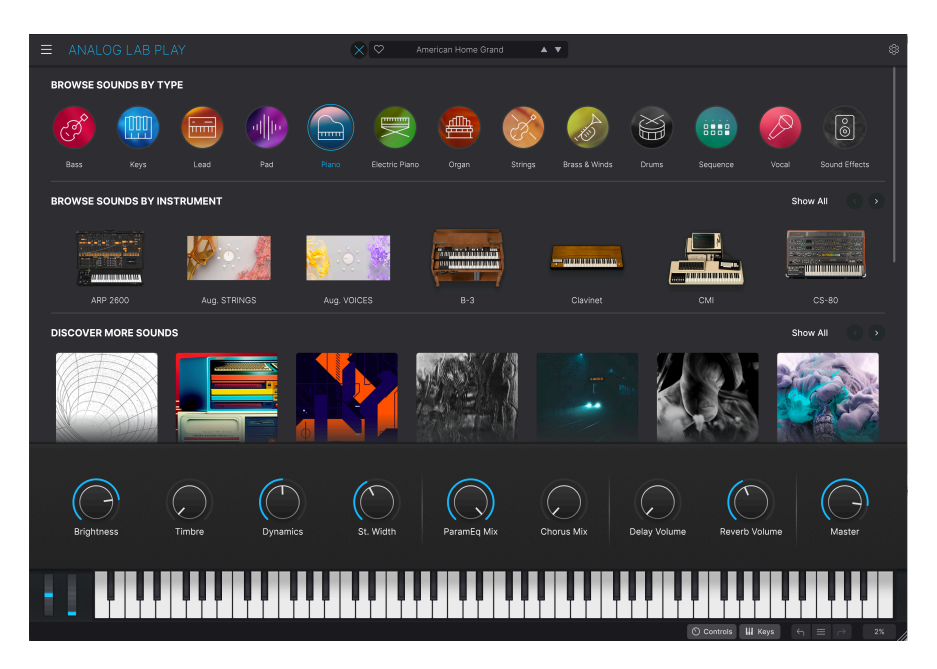

画面最上部のセンター付近にある本棚アイコン (|||\) をクリックすると、プリセットブラウザが開きます。ここでは、プリセットをタイプ別 (ベースやピアノ、ストリングなどの楽器タイプ) や、インストゥルメント別 (Mini や B-3、ARP など、プリセットで使用しているインストゥルメント)、バンク別でサーチできるほか、プリセットの保存やサウンドバンクにアクセスすることもできます。

Analog Lab Play は、クラシックなシンセやキーボードのサウンドライブラリーというだけではなく、 100種類もの非常に '使える' プリセット (さらにダウンロードで増やすことができます) を内蔵した、強力 なスタジオリソースなのです。また、サウンドバンクを追加購入することも可能です。

好きなインストゥルメントやサウンドをセーブできる機能で、Analog Lab Play が音楽制作で欠かせない ツールの1つとして使いたくなることと確信しております。

Analog Lab Play は、Arturia の MIDI コントローラーの多くにネイティブ対応しており、接続してすぐに 使用できます。もちろん、他社製の MIDI コントローラーも使用できます。

## 2. ACTIVATION AND SETUP - アクティベーションと設定

## 2.1. インストールとアクティベーション

Analog Lab Play は、Windows 10以降、macOS 10.13以降のコンピュータで動作します。スタンドアローン動作のほか、Audio Units, AAX, VST2, VST3インストゥルメントとしても動作します。

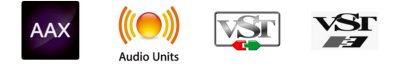

Analog Lab Vをインストールしましたら、次のステップはその製品登録です。Analog Lab Play をスタン ドアローンモードで開くか、DAW を開いて Analog Lab Play をオーディオトラックに立ち上げます。この とき、Arturia アカウントでログインするか、アカウントを新規作成するかを選択する画面が表示されま す。表示される指示に従って Analog Lab Play の無償ライセンスのアクティベーションを行ってくださ い。

| Log In        |                                                                          |  |
|---------------|--------------------------------------------------------------------------|--|
| Al            | Welcome to Analog Lab V!<br>Login or Create your account to get started. |  |
| Email address |                                                                          |  |
|               |                                                                          |  |
|               |                                                                          |  |
|               |                                                                          |  |
| _             |                                                                          |  |
|               | Continue                                                                 |  |
|               |                                                                          |  |

ログインのポップアップ画面

アクティベーションが完了すると、Analog Lab Play を新たなプラグインとして使用できるようになります。

## 2.2. 最初に行う設定 (スタンドアローンでご使用の場合)

Analog Lab Play をスタンドアローンモードでご使用の場合、最初に MIDI とオーディオの設定をする必要 があります。この設定は、お使いのコンピュータの設定等に大きな変更をしない限り、最初の1回だけ行 えば完了します。設定の手順は Windows でも macOS でもほぼ同じですが、分かりやすさのため、それ ぞれ別々にご紹介します。

!: このセクションは Analog Lab Play をスタンドアローンモードで使用する場合にのみ適用される内容です。 Analog Lab Play を DAW などの音楽ホストアプリのプラグインでご使用の場合は、プラグインモードで Analog Lab Play を使用する [p.10]をご覧ください (関係する設定はホストアプリ側で管理します)。

## 2.2.1. オーディオと MIDI の設定 (Windows)

Analog Lab Play の画面左上にハンバーガーアイコンがあり、これはプルダウンメニューになっています。ここには色々な設定オプションが入っています。最初に入るべきメニューは、音を出したり MIDI の 送受信を設定する Audio MIDI Settings です。

|    | ANALOG LAB           | ΡI |
|----|----------------------|----|
| S  | ave Preset           |    |
| S  | ave Preset As        |    |
| Ir | nport                |    |
| E  | xport                | ►  |
| R  | esize Window         | ►  |
| A  | udio Midi Settings   |    |
| G  | Set Full Version     |    |
| ŀ  | lelp                 | •  |
| A  | bout                 |    |
| Ir | nclude Legacy Sounds |    |

この設定画面はWindows版もmacOSX版も動作はほぼ同じですが、お使いのハードウェアによっては表示されるデバイス名が変わる場合もあります。

| Audio MIDI Settings                  | 5                                                         |                                                                  |  |
|--------------------------------------|-----------------------------------------------------------|------------------------------------------------------------------|--|
| Audio Setting<br>Adjust the audio se | <b>gs</b><br>ettings to your setup.                       | MIDI Settings     Select the MIDI ports to use your controllers. |  |
| Audio Driver                         | Windows Audio                                             | MIDI ports 📄 ARTURIA MIDI In                                     |  |
| Audio Device                         | MAIN Left/Right (Audiofuse Studio)                        | 2- Minilab3 ALV                                                  |  |
|                                      |                                                           |                                                                  |  |
| Input channels                       | Input channel 1<br>Input channel 2<br>Input channel 1 + 2 | 2- Minilab3 MCU/HUI                                              |  |
| Buffer size                          | \$ 512 samples (10.7 ms)                                  | Tempo 120.0 BPM - +                                              |  |
| Sample rate                          | <b>≑</b> 48000 Hz                                         |                                                                  |  |
| Test Audio                           | 🍽 Play                                                    |                                                                  |  |
|                                      |                                                           | ОК                                                               |  |

設定オプションを上から順にご紹介します:

- Audio Driver:音を出すためのオーディオドライバーとデバイスを選択します。ここには Windows Audio や ASIO などの標準ドライバーのほか、Mac の場合は CoreAudio といったド ライバーが表示されます。オプションの選択によっては、お使いのハードウェアのオーディ オインターフェイスの名称がこのフィールドの下に表示される場合もあります。
- Audio Device: Analog Lab Play の音を出す 出力チャンネル を設定します。選択しているデバイス (オーディオインターフェイスなど)のアウトプットが2つのみの場合は、ここにそのデバイスの出力チャンネルのみが表示されます。アウトプットが2つ以上あるデバイスをお使いの場合は、ペアを特定して出力チャンネルに設定できます。また、お使いのデバイスに複数の入力チャンネルがある場合は、各入力チャンネルが表示され、ここで選択できます。
- Buffer Size:コンピュータがオーディオの演算に使用するバッファのサイズを選択します。

♪ バッファサイスを大きく設定すると演算速度が遅くなる分 CPU 負荷は軽くなりますが、レイテンシー (遅れ) が大きくなります (リアルタイム演奏では支障が起こる場合もあります)。小さく設定するとキーボードを弾いた時などのレイテンシーを低く抑えることができますが、CPUにかかる負荷が大きくなります。

最近の高速なコンピュータでしたら256や128サンプルでポップやクリックなどのノイズが混入しない クリアなサウンドになります。クリックノイズなどが発生するようでしたら、バッファサイズを小さ くしてみてください。レイテンシーはメニューの右側にミリセカンド単位 (ms) で表示されます。

 Sample Rate:オーディオアウトのサンプルレートを設定します。選択できるオプションは お使いのオーディオインターフェイスに準拠します。

♪ ほとんどのオーディオハードウェアの場合、44.1kHz や48kHz で動作でき、ほとんどの用途の場 合はそのどちらかで十分です。設定値を高くするとその分 CPU 負荷がかかりますので、96kHz などの ハイレートがどうしても必要という場合以外は 44.1kHz や 48kHz でのご使用をお勧めします。

- Test Audio:オーディオのトラブルシューティングをされる際にテストトーンを発してデバイス等の設定が正しいかどうかをチェックできます。この機能を使用することで、Analog Lab Play からのオーディオ信号が正しくオーディオインターフェイスに送られているかどうかを音 (スピーカーやヘッドフォンなど)で確認できます。
- お使いのコンピュータに接続されているすべての MIDI デバイスが MIDI Settings エリアに表示されます。チェックボックスをクリックして Analog Lab Play を演奏する MIDI デバイスを 選択します。複数の MIDI デバイスを選択して、複数のコントローラーで Analog Lab Play を 演奏することもできます。
- **Tempo**: Analog Lab Play のテンポを設定します。Analog Lab Play を DAW のプラグインと してご使用の場合、Analog Lab Play は DAW で設定したテンポに同期します。

## 2.2.2. オーディオと MIDI の設定 (macOS)

macOS 版でも上述の Windows 版と同じ方法でオーディオと MIDI の設定が行えます。macOS ではオー ディオの取扱いに CoreAudio を使用し、お使いのオーディオインターフェイスは その下 のドロップダウ ンメニューに表示される点が Windows 版との大きな違いです。それ以外は上述の Windows 版の各オプ ションと同じです。

| imes Audio MIDI Se  | ettings                                                                      |                     |                   |              |   |
|---------------------|------------------------------------------------------------------------------|---------------------|-------------------|--------------|---|
| Audio Settir        | ngs                                                                          | III MIDI Setting    | gs                |              |   |
| Adjust the audio se | ettings to your setup.                                                       | Select the MIDI por | rts to use your o | controllers. |   |
| Audio Driver        | CoreAudio                                                                    | MIDI ports          | Scarlett          | 18i8 USB     |   |
| Audio Device        | ♦ Scarlett 18i8 USB                                                          |                     |                   |              |   |
| Output channels     | <ul> <li>Output 1 + 2</li> <li>Output 3 + 4</li> <li>Output 5 + 6</li> </ul> | Тетро               | 120.0 BPM         |              | + |
| Input channels      | <ul> <li>Input 1</li> <li>Input 2</li> <li>Input 3</li> </ul>                |                     |                   |              |   |
| Buffer size         | ♦ 64 samples (1.5 ms)                                                        |                     |                   |              |   |
| Sample rate         | <b>≑</b> 44100 Hz                                                            |                     |                   |              |   |
| Test Audio          | <b>■</b> Play                                                                |                     |                   | Oł           |   |

## 2.2.3. Using Analog Lab Play in Plugin Mode - プラグインモード

Analog Lab Play は Cubase, Logic, Pro Tools など主要なデジタルオーディオワークステーション (DAW) で採用している VST3, AU, AAX の各プラグイン形式に対応しています。プラグインとして使用した場合 も、スタンドアローンモードと同じユーザーインターフェイスや設定で使用できますが、次のような違い があります:

- テンポに関係するパラメーターは、DAW のテンポに同期します。
- 各種パラメーターを DAW のオートメーション機能で自動制御できます。
- 1つの DAW プロジェクト内で複数の Analog Lab Play を同時使用できます (スタンドアロー ンモードでは1つのみ)。
- Analog Lab Play のオーディオアウトを DAW のオーディオルーティング機能で DAW 内の好 きなところに出力させることができます。

これで各種設定は完了です。次は音を出しましょう!

## **3. INTERFACE OVERVIEW**

## 3.1. プレイ画面

Analog Lab Play には、クラシックなキーボードやシンセサイザーのエミュレーションを集め、数々の賞 を受賞した Arturia V Collection や、Arturia オリジナルのソフトシンセである Pigments、Augmented STRINGS、Augmented VOICES から厳選された100種類のプリセットを内蔵しています。

Arturia のバーチャルインストゥルメントをお持ちの方は、プリセットの合計数を増やすことができます。 これは、そのバーチャルインストゥルメントのプリセットを Analog Lab Play でも使用できるためです。

このチャプターでは、Analog Lab Play の画面に常時表示される部分についてと、プリセットのブラウズ やサーチ方法をご紹介します。

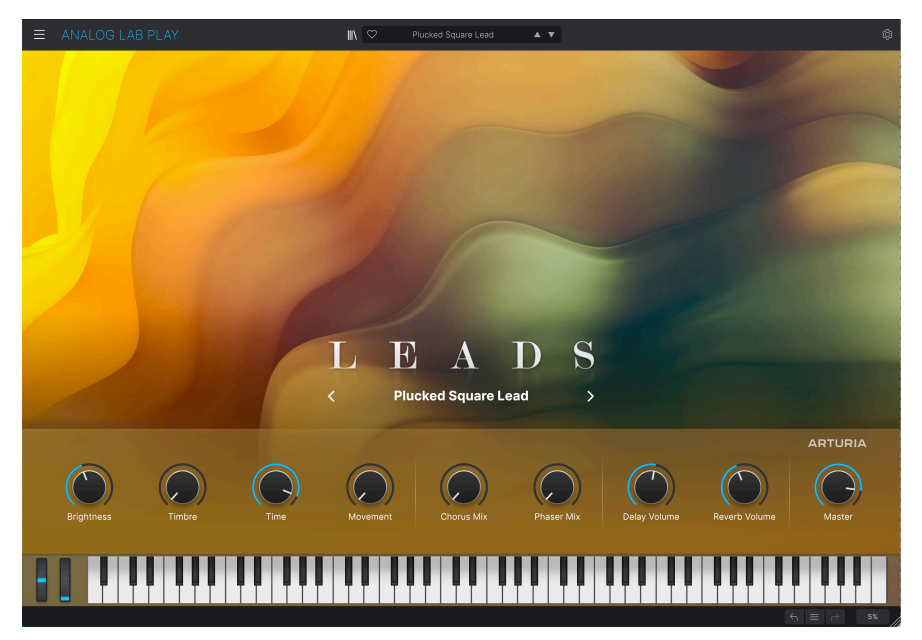

Analog Lab Play を開くと、プレイ画面が表示されます。ここでは、各サウンドタイプに固有のグラフィックがあり、画面上部中央の上下の矢印 (▲/▼) でプリセットを1つずつスクロールすることができます。

メインのグラフィックの下には、9つのノブが並んだパネルがあります (ノブやフェーダーの数はお使いの MIDI コントローラーによって変わります)。このノブで、プリセットの基本的な音色を簡単にエディットできます。Arturia 製 MIDI コントローラーをお持ちの方は、コントローラーのノブが画面のノブに瞬時 に対応し、コントローラーからすぐに操作することができます。

この画面は、あらゆる音楽スタイルをカバーする、使いやすいプリセットベースのインストゥルメント、 という、Analog Lab Play の主要コンセプトを雄弁に物語ってもいます。

画面下部のキーボードで、プリセットの音をチェックすることができます。このキーボードは、鍵盤の下のほうをクリックするほど音が大きく (ベロシティ値が高く) なります。

画面最下部右には、直前の操作の取り消しと再実行をするアンドゥとリドゥの矢印アイコンがあります。 その間のハンバーガーメニューでは、最近使用したプリセット間を移動できます。 最後に、画面最下部右にあるパーセント値は、Analog Lab Play が現在使用している CPU 使用量 (負荷) を 表します。この数値が非常に高いときは、オーディオ・バッファサイズを増やしてください (画面左上の ハンバーガーメニュー > Audio MIDI Settings > Buffer Size)。または、コンピュータで現在使用中の他の アプリケーションを終了させてください。

## 3.2. プリセットブラウザ

画面最上部センター付近の本棚アイコン (川八) をクリックすると、プリセットブラウザが開きます。 Analog Lab Play の色々な操作をこの画面で行います。

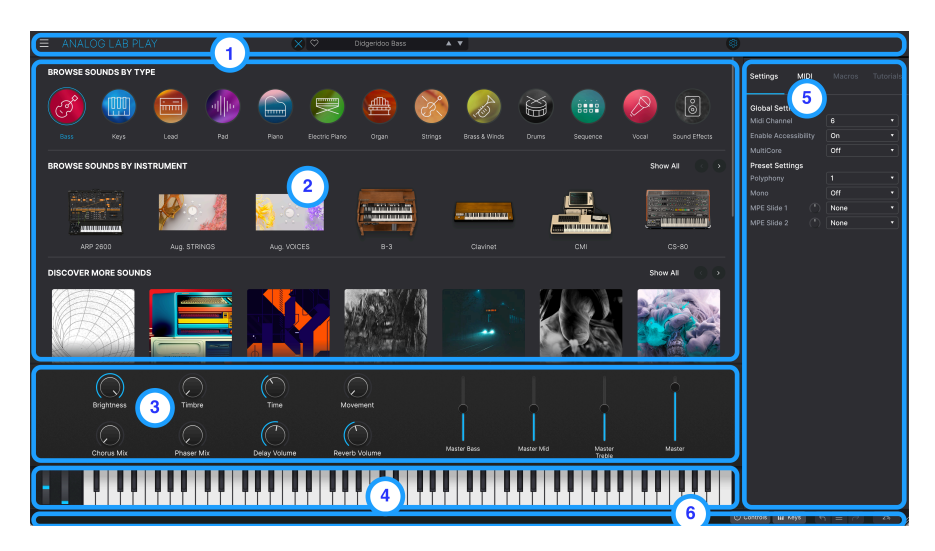

### 3.2.1. プリセットブラウザ:メインセクション

- アッパーツールバー [p.13]: ここにはメインメニューが開くハンバーガーメニュー (横3本線のアイコン) や、プリセットブラウザとプレイ画面を切り替える本棚アイコン (|||\)/X、プリセットを切り替えるプリセットバーと "いいね" ボタン (ハート)、そして右側には Settings パネルを開くギアアイコンがあります。
- 2. プリセットブラウザ [p.6]: このナビゲーションパネルでプリセットを検索できます。
- パフォーマンスコントロール [p.34]:マクロ (複数のパラメーターを一斉に変更できる機能) の調整や、エフェクトセンドの調整が行えます。このパネルの表示/非表示は、ロワーツール バーで切り替えられます (Controls ボタン)。
- バーチャルキーボード [p.35]: MIDI コントローラーを使わずに、画面のキーボードで音を出 すことができます。ロワーツールバーの Keys ボタンでバーチャルキーボードの表示/非表示 を切り替えられます。
- 5. Settings パネル [p.25]: アッパーツールバー右側にあるギアアイコンをクリックすると、こ の Settings パネルが開きます。グローバル/プリセットの設定と MIDI ラーン、その他の設定 が行えるタブがあります。
- ロワーツールバー [p.36]: ロワーツールバーには、パフォーマンスコントロール (ノブ等)の 表示/非表示を切り替える Controls ボタン、バーチャルキーボードの表示/非表示を切り替え る Keys ボタン、アンドゥ/リドゥと操作履歴、CPU メーターがあります。

## 3.3. Upper Toolbar - アッパーツールバー

アッパーツールバーには、ドロップダウン形式のメインメニューやプリセット選択バー、各種設定にアク セスできるギアアイコンがあります。

😑 ANALOG LAB PLAY 💵 🗢 Modular Rain 🔺 🔹 🎕

## 3.3.1. メインメニュー

アッパーツールバー左端のハンバーガーアイコンをクリックすると、ドロップダウンメニューが開き、重 要な機能にアクセスできます。メニューの内容を1つずつ見ていきましょう。

| ANALOG LAB            | P |
|-----------------------|---|
| Save Preset           |   |
| Save Preset As        |   |
| Import                |   |
| Export                | ► |
| Resize Window         | ► |
| Audio Midi Settings   |   |
| Get Full Version      |   |
| Help                  | • |
| About                 |   |
| Include Legacy Sounds |   |

#### 3.3.1.1. Save Preset

選択したプリセットに変更を加えて、上書き保存をします。このコマンドが使用できるのはユーザープリ セットのみで、ファクトリープリセットを選択したときには、このコマンドはグレーアウト表示になりま す。 選択したプリセットに変更を加えて、別名で保存します。このコマンドをクリックすると、新たなプリセット名やその他の詳細情報を入力する画面が表示されます。

| ± Save As    | Analog Lab P | reset    |           |             |                  |                      |                       |                      |           |
|--------------|--------------|----------|-----------|-------------|------------------|----------------------|-----------------------|----------------------|-----------|
| NAME         |              | AL       | ITHOR     |             | COMMENTS         |                      |                       |                      |           |
| DX Block     |              | Ar       | turia     |             | Original woodblo | ock patch from the v | intage factory librar | y. Mod wheel adds vi | brato.    |
| BANK         |              | TV       | 'DE       |             |                  |                      |                       |                      |           |
| Uppr         |              |          | reuseion  |             |                  |                      |                       |                      |           |
| 0001         |              |          |           |             |                  |                      |                       |                      |           |
| STYLES       |              |          |           |             |                  |                      |                       |                      |           |
|              |              |          |           |             |                  |                      |                       |                      |           |
|              |              |          |           | Huge        | Mellow           | Melodic              |                       |                      | Sharp     |
|              |              |          |           |             |                  |                      |                       |                      |           |
| GENRES       |              |          |           |             |                  |                      |                       |                      |           |
|              |              |          |           |             | Bass Music       |                      | Breakbeat             |                      |           |
|              |              | Disco    | Downtempo |             | Dub/Reggae       |                      |                       | Experimental         |           |
|              |              |          |           |             |                  |                      |                       |                      |           |
| Indie Dance  |              |          | Jungle    |             |                  |                      |                       |                      |           |
| Reggaeton    |              | Soul/R&B |           |             |                  |                      |                       | Tropical House       | UK Garage |
|              |              |          |           |             |                  |                      |                       |                      |           |
| CHARACTERIST | ics          |          |           |             |                  |                      |                       |                      |           |
|              |              |          |           | Analog      | Arpeggiated      |                      |                       |                      |           |
|              |              |          |           |             |                  |                      |                       |                      |           |
|              | Layered      | Leslie   | Long      | Multi/Split | Natural          |                      | Phrases               | Processed            |           |

♪ Arturia のパワフルなブラウジングシステムでは、プリセット名以外にも色々な情報を保存できます。例えば、 フリセット作成者名や Bank と Type、音色の傾向をタグで選択したり、ユーザーバンクやユーザータイプ、コメント も新規で作成できます。これらの情報はプリセットブラウザが参照しますので、後でプリセットをサーチする際に便 利です。

#### 3.3.1.3. Import

このコマンドで、プリセット単体のファイルや1バンク分全体のプリセットファイルを読み込むことがで きます。

♪ サウンドバンクの購入、アクティベート、インストールは、Arturia ウェブサイトか、Analog Lab Play のアプリ 内ストアで行えます。個々のインストゥルメントをインストールし、アクティベートしている場合は、そのインストゥ ルメントのプリセットのファクトリーバンクも Analog Lab Play で使用できます。

#### 3.3.1.4. Export

プリセットのエクスポート (ファイル書き出し) は、プリセット単体と1バンク分全体の2種類ができます。

- Export Preset:他のユーザーとプリセットを1音色分シェアする場合に便利です。ファイル 書き出し画面ではデフォルト設定のファイル保存先が表示されますが、他の場所に変更でき ます。書き出したプリセットファイルは Import メニューで読み込むことができます。
- Export Bank:このオプションでは1バンク分の全プリセットをファイル書き出しします。 バックアップを取る場合や、他のユーザーとプリセットを1バンク分シェアする場合に便利 です。書き出したファイルは Import メニューで読み込むことができます。

#### 3.3.1.5. Resize Window

Analog Lab Play の画面は 50%~200% の範囲で画質が変わることなくサイズを変更できます。ラップト ップなど画面サイズが比較的小さいときは縮小表示にして画面を有効活用できますし、大型モニターやセ カンドモニターでご使用の場合は、拡大表示にしてコントロール類やグラフィックを見やすい状態にする ことができます。

】 ♪ Analog Lab Play の画面右下には、画面サイズを変更できるリサイズハンドルもあります。これを使用するのが 最もシンプルな画面サイズ調整方法です。

#### 3.3.1.6. Audio MIDI Settings

このダイアログは、Analog Lab Play をスタンドアローンで使用しているときにのみ使用できます。DAW (デジタルオーディオワークステーション)のプラグインとして使用しているときは、同様のパラメーター を DAW のプリファレンスやプロジェクトで設定します。

| imes Audio MIDI S                    | ettings                                                   |                         |   |                     |                                |              |  |
|--------------------------------------|-----------------------------------------------------------|-------------------------|---|---------------------|--------------------------------|--------------|--|
| Audio Settir<br>Adjust the audio set | <b>ngs</b><br>ettings to your se                          | etup.                   |   | Select the MIDI por | <b>gs</b><br>rts to use your o | controllers. |  |
| Audio Driver                         | CoreAudi                                                  | o                       |   | MIDI ports          | Scarlett                       | 18i8 USB     |  |
| Audio Device                         | Scarlett 1                                                | 8i8 USB                 |   |                     |                                |              |  |
| Output channels                      | Output :<br>Output :<br>Output :                          | 1 + 2<br>3 + 4<br>5 + 6 |   | Тетро               | 120.0 BPM                      |              |  |
| Input channels                       | <ul><li>Input 1</li><li>Input 2</li><li>Input 3</li></ul> |                         |   |                     |                                |              |  |
| Buffer size                          | 🗢 64 sampl                                                | es (1.5 ms)             | ) |                     |                                |              |  |
| Sample rate                          | <b>≑</b> 44100 Hz                                         | Z                       |   |                     |                                |              |  |
| Test Audio                           | •                                                         | Play                    |   |                     |                                | ОК           |  |

このダイアログの各種設定の詳細は、アクティベーションと設定[p.7]をご覧ください。

#### 3.3.1.7. Get Full Version

フルバージョンの Analog Lab Pro が合っていると思われましたら、思われたそのときに入手しましょう!

Get Full Version を選択し、Upgrade ボタンをクリックするとポップアップ画面が開き、Analog Lab Proの製品ページに移動します。アップグレードを行うには、インターネット接続が必要です。

#### 3.3.1.8. Help

ヘルプには、Analog Lab Play のユーザーマニュアルや、Arturia ウェブサイトの FAQ (よくある質問) ページへのリンクがあります。これらにアクセスするには、インターネット接続が必要です。

#### 3.3.1.9. About

About をクリックすると、ソフトウェアのバージョン番号と開発者のクレジットがポップアップ表示されます。画面の任意のポイントをクリックすると、ポップアップが閉じます。

#### 3.3.1.10. Include Legacy Sounds

V Collection インストゥルメントの以前のバージョンをお持ちの場合、このオプションが表示されます。 チェックを入れると、そのインストゥルメントのプリセットがプリセットブラウザに表示されます。

#### 3.3.2. X/本棚アイコン

ハートマークの左にあるこのアイコンは、開いている画面によって表示が変わります。プレイ画面を開いているときは本棚アイコンになり、プリセットブラウザを開いているときはXアイコンが表示され、この2つの画面を行き来できます。

#### 3.3.3. プリセットバーと切り替えボタン

アッパーツールバー中央のこのエリアには、選択したプリセット名が表示されます。ハートアイコンをク リックすると、そのプリセットを "お気に入り" プリセットに登録できます。

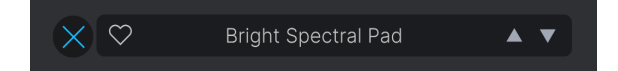

切り替えボタン (▲/▼) をクリックすると、プリセットを1つずつ前後に切り替えます。

】 ♪ このボタンは MIDI にマッピングできます。これにより、このボタンを MIDI コントローラーのボタンにマッピン グすることで、マウスを使わずにプリセットを切り替えることができます。

#### 3.3.4. 全プリセットの表示と並べ替え

プリセットバーで **All Presets** を選択すると、全プリセットを表示する大きなパネルが開きます。プリセットを詳しく見たり、並べかえをしたいときは、**プリセット名をクリック** するだけで OK です。これで Explore ページが開き、Analog Lab Play の全プリセットがリスト表示されます。

このページでプリセットを、お気に入りプリセット順や名前順、タイプ順やデザイナー順、インストゥル メント順など、好きなように並べ替えることができます。

## 3.3.5. ギアアイコン

アッパーツールバー右側のギアアイコンをクリックすると、Settings パネル [p.25]が開閉します。

## 3.3.6. プリセットブラウザを使う

|                                                       | Y                                              | × 🗢                             | Jazz Chorus 2                              | <b>A V</b>                                      |                                         | Ø                                      |
|-------------------------------------------------------|------------------------------------------------|---------------------------------|--------------------------------------------|-------------------------------------------------|-----------------------------------------|----------------------------------------|
| BROWSE SOUNDS BY TYPE                                 |                                                |                                 |                                            |                                                 |                                         |                                        |
| 🧑 🏢                                                   |                                                |                                 |                                            | è 🔗 🖗                                           |                                         | <u> </u>                               |
| Bass Keys                                             | Lead Pad                                       | Piano Electric Pla              | no Organ Strir                             | ngs Brass & Winds D                             | rums Sequence                           | Vocal Sound Effects                    |
| BROWSE SOUNDS BY INSTI                                | RUMENT                                         |                                 |                                            |                                                 |                                         | Show All                               |
|                                                       |                                                | <mark></mark>                   |                                            | ·····                                           |                                         |                                        |
|                                                       |                                                |                                 |                                            |                                                 |                                         |                                        |
| DISCOVER MORE SOUNDS                                  |                                                |                                 |                                            |                                                 |                                         | Show All 💿 🕥                           |
|                                                       |                                                |                                 |                                            | T T                                             |                                         |                                        |
| Moderat Tribute Re<br>Berlin supergroup sounds Pr     | tetro Pop<br>ure pop indulgence                | SQ80HD<br>HD Substance x SQ80 V | The Undertakers Tapes<br>Degraded Pigments | Cinema Suspense<br>Soundtracked by Pigments     | Urban Clouds<br>Enter a futurístic haze | Dystoplan Machine<br>Post-civilization |
|                                                       |                                                |                                 |                                            |                                                 |                                         |                                        |
| Upgrade Analog Lab S<br>More sounds, advanced feature | See more ><br>Is. Find the right version for y | ou.                             | Get V Co<br>Reference in                   | llection See more > struments for music makers. |                                         |                                        |
|                                                       |                                                |                                 |                                            |                                                 |                                         | /3 ← Ξ → 2%                            |

プレイ画面が開いているときに、アッパーツールバーの本棚アイコン(|||\) をクリックすると、プリセットブラウザが開きます。

プリセットブラウザでは、プリセットをタイプ別や Arturia インストゥルメント別に見ていくことができ ます。また、サウンドバンクのプリセットのチェックや購入、エディットもここで行えます。

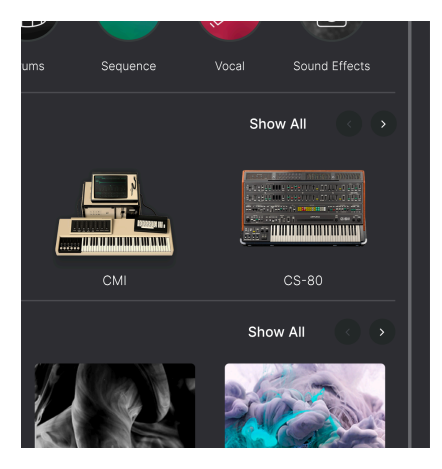

プリセットブラウザを下にスクロールしていくと、4つのセクションに分かれていることがわかります。 各セクションの表示は左右の矢印ボタンで切り替えることもできますし、Show All をクリックして画面 右に全アイテムを表示させることもできます。 プリセットブラウザでタイプを見ているときに、丸アイコンの1つをクリックするとメニューが開きま す。そのメニューには Audio Demo ボタンがあり、これをクリックすると、そのタイプにどんなインスト ゥルメントが入っているのかを示す短いデモ演奏が始まります。

そのボタンの下には、そのタイプに入っている代表的なプリセットの短いリストが表示されます。

See More をクリックすると Explore ページ (後述) に移動します。

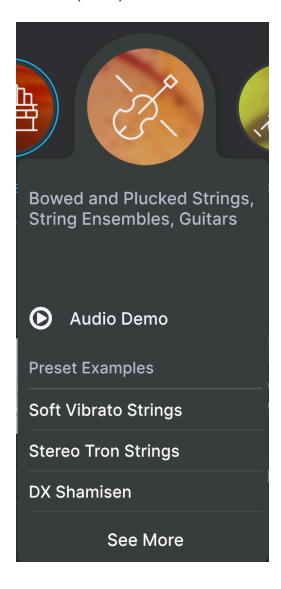

**Preset Examples** 以下にあるプリセットをクリックすると、プリセットブラウザから離れずにそのプリ セットがロードされます。 インストゥルメントをクリックすると、そのメニューが開き、Audio Demo ボタンが表示されます。ま た、そのインストゥルメントを使用した代表的なプリセットの短いリストも表示されます。

インストゥルメントの画像をクリックするか、See More をクリックすると、詳細ページに移動します。

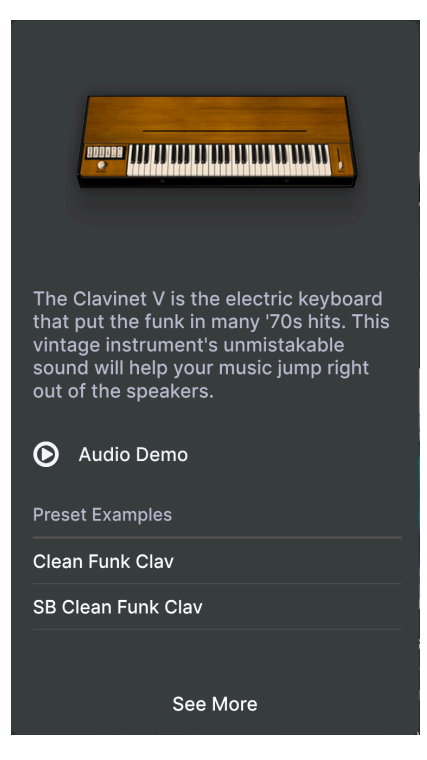

See More、タイプ、または インストゥルメント ボタンをクリックすると、Explore ページに移動し、ク リックしたタイプやインストゥルメントに属しているプリセットがリスト表示されます。

| ≡ | AN | ALOG LAB           | LAY                           | $\times$ | Celtic V | 'illage  | * * | \$               |
|---|----|--------------------|-------------------------------|----------|----------|----------|-----|------------------|
|   | <  | R                  | TYPES<br>Strings<br>9 presets |          |          |          |     |                  |
| _ | ٠  | NAME-              |                               | ТҮРЕ     |          | DESIGNER |     | Celtic Village : |
|   |    | Bright FM Guitar   |                               |          |          |          |     |                  |
|   |    |                    |                               |          |          |          |     |                  |
|   |    | DX Shamisen        |                               |          |          |          |     |                  |
|   |    | Jazz FM Guitar     |                               |          |          |          |     |                  |
|   |    | Soft Harp          |                               |          |          |          |     |                  |
|   |    | Soft Vibrato Strin | gs                            |          |          |          |     |                  |
|   |    | Staccato Strings   |                               |          |          |          |     |                  |
|   |    | Stereo Tron Strin  | gs                            |          |          |          |     |                  |
|   |    | Sustained Strings  |                               |          |          |          |     |                  |
|   |    |                    |                               |          |          |          |     |                  |
|   |    |                    |                               |          |          |          |     |                  |
|   |    |                    |                               |          |          |          |     | Edit Preset      |

## 3.3.7.1. プリセットを並べ替える

リスト上部の NAME、TYPE、または INSTRUMENT をクリックして、プリセットを並べ替えることができます。INSTRUMENT にはサブメニュー (ハンバーガーメニュー) があり、そこで DESIGNER、BANK、または INSTRUMENT のいずれかを選択できます。

♪ **TYPE** の左にある Arturia ロゴ をクリックすると、リストのトップに Featured **プリセット** (おすすめプリセット) が表示されます。これにより、Analog Lab Play の代表的なプリセットを簡単にチェックできます。

#### 3.3.7.2. プリセットに "いいね" をつける

プリセットをチェックしたり作成しているときに、リストのプリセット名のとなりにある ハート をクリ ックすると、そのプリセットが "お気に入り" に登録されます。後でリスト上部の NAME の左にあるハー トアイコンをクリックすると、"お気に入り" に登録したプリセットがリストのトップに表示されます。

#### 3.3.7.3. プリセットの詳細情報

Explore ページの右側部分には、選択したプリセットで使用しているインストゥルメントの画像と、その プリセットに関する情報が表示されます。その下の矢印ボタンをクリックすると、そのプリセットの作成 者名やタイプ、バンク、タグなどの詳細情報が表示されます。

】♪ すでにエディットされ、保存済みのプリセットの場合は、作成者名 (Designer) やタイプ、バンク、タグなどの詳 細情報をこのページで編集して保存することができます。 プリセットには、シングルとマルチの2タイプがあります。シングルは、インストゥルメントを1つだけ 使用したプリセット、マルチは、2つ使用したプリセットです。下図は、マルチプリセットの情報セクシ ョンのスクリーンショットです:

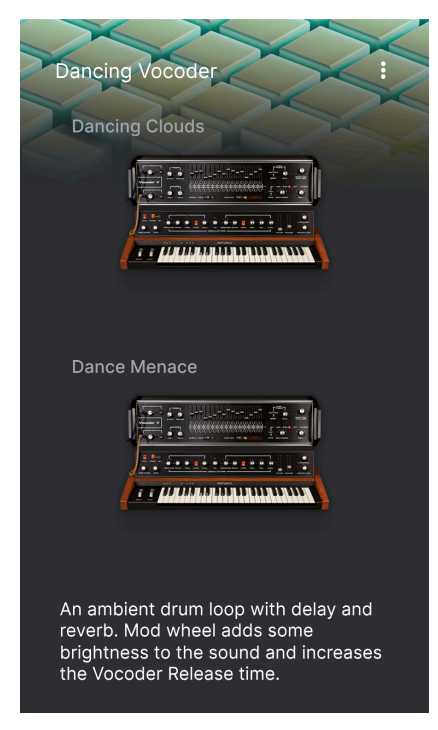

シングルプリセットの場合は下図のように表示されます:

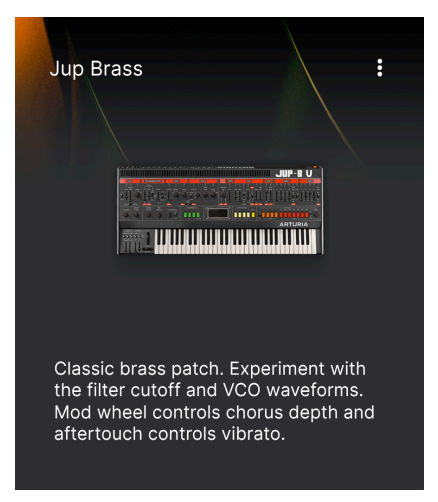

## 3.3.8. Analog Lab Pro にアップグレードする

プリセットの情報画面でインストゥルメントの画像をクリックしたり、Edit Preset をクリックすると、 Arturia ウェブサイトの Analog Lab Pro の製品ページへのリンクが入った画面が開きます。

#### 3.3.9. Discover more Sounds

プリセットブラウザの3段目では、さらに刺激的な音色を数多く入手して、音色ライブラリーを増強する ことができます。

このセクションには最新のサウンドバンクが表示されます。このセクション右上の矢印ボタンでサウンド バンクをスクロールできます。

すべての **サウンドバンク**を見るには、このセクション右上の Show All をクリックします。Owned Banks をクリックすると、入手済みのサウンドバンクが表示されます。

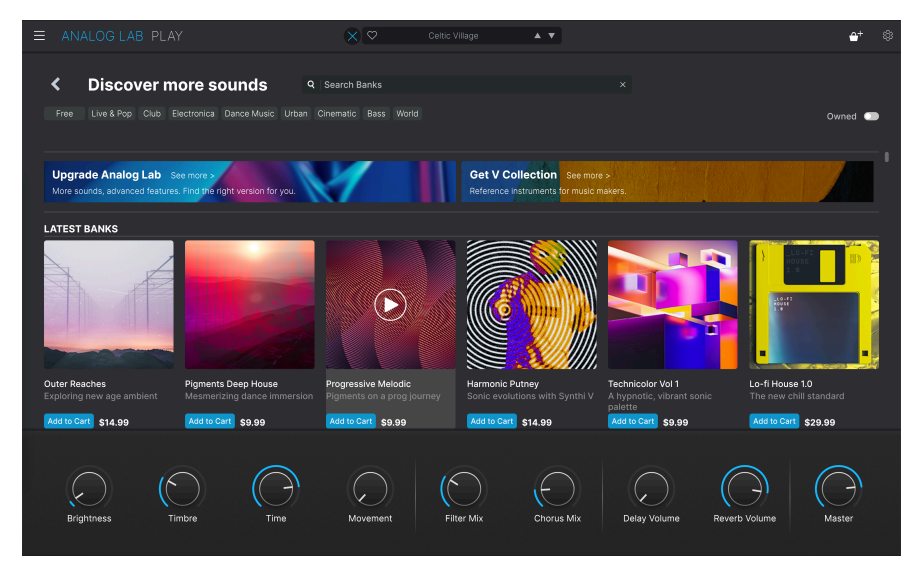

サウンドバンクの1つをクリックすると、その詳細ページに移動します。そこでは、そのサウンドバンク のプリセット (カギアイコンがないもの)を試聴できます。また、そのサウンドバンクのプリセットを名前 順、作成者順、インストゥルメント順、タイプ順に並べ替えることができます。

Read More をクリックすると、そのサウンドバンクの詳細情報が表示され、全プリセットのコメントが 画面右側に表示されます。

気に入ったサウンドバンクが見つかりましたら、Add To Cart ボタンをクリックして購入できます。カートに入れると、Analog Lab Play の画面右端に小さなショッピングバスケットのアイコンが表示されます。このアイコンをクリックするとバスケットが空になります。また、Checkout ボタンをクリックすると購入が確定します。

## 3.3.10. サウンドバンク

プリセットブラウザの最下段はサウンドバンクです。サウンドバンクは、プリセット集です。バンク1つ にファクトリープリセットやユーザープリセット、ストアで購入したプリセットを自由に組み合わせて入 れることができます。

♪ Analog Lab Play を使い始めた段階では、サウンドバンクがまだない状態です。サウンドバンクは、少なくとも ユーザープリセットを1つ作成するか、サウンドバンクを1つ入手することで初めて表示されます。

バンクには3つのタイプがあります:

- Factory:オリジナルの Analog Lab Play バンクです。
- User:あなたや他のユーザーが作成したバンクです。
- Store: Arturia ストアで購入したバンクです。

バンクを1つクリックすると、そのバンクに入っているプリセットがリスト表示され、名前順やタイプ 順、バンク順 (作成者、バンク、またはインストゥルメント) に並べ替えることができます。

左向きの矢印ボタンをクリックして1ステップ前に戻ると、バンク関連のより多くの操作ができます。

ユーザーバンクを右クリックすると、次の操作が行なえます:

Delete Bank:そのバンクとその中のすべてのプリセットを削除します。この操作はアンドゥができませんので十分にご注意ください。また、この操作はストアで購入したバンクでも使用できますのでご注意ください。

Rename Bank:バンクの名前を変更できます。

**Export Bank**:そのバンクのデータをファイルとしてコンピュータに書き出し、別のコンピュータにイン ポートできます。 注意:この操作は、**ユーザーバンク** でのみ使用できます。

| ± Save As      | Analog Lab P | reset      |             |        |                 |                    |                      |                        |                |
|----------------|--------------|------------|-------------|--------|-----------------|--------------------|----------------------|------------------------|----------------|
| NAME           |              | AUTH       | DR          |        | COMMENTS        |                    |                      |                        |                |
| SB Vocce Choir |              | Gusta      | vo Bravetti |        | More modulation | I Super expressive | female choir where t | he Morph macro set     | s the balance  |
| BANK           |              | ТҮРЕ       |             |        | tremolo.        | lerent Aan characi | ers. woo wheel close | es the filter. Moverne | ant macro adus |
| User           |              | V Real C   | hoir        |        |                 |                    |                      |                        |                |
|                |              |            |             |        |                 |                    |                      |                        |                |
| STYLES         |              |            |             |        |                 |                    |                      |                        |                |
|                |              |            |             |        | Classic         | Clean              |                      |                        |                |
|                |              |            |             |        | Mellow          | Melodic            |                      |                        |                |
|                |              | Soundscape |             |        |                 |                    |                      |                        |                |
| GENRES         |              |            |             |        |                 |                    |                      |                        |                |
|                |              |            |             |        |                 |                    | Breakbeat            | Chiptune               |                |
| Classical      |              |            | Downtempo   |        | Dub/Reggae      |                    |                      | Experimental           |                |
|                |              |            |             |        |                 |                    | Hip Hop/Trap         | House                  |                |
|                |              |            | Jungle      |        |                 |                    | Modern               |                        |                |
| Reggaeton      |              | Soul/R&B   | Soundtrack  |        |                 |                    |                      |                        | UK Garage      |
|                |              |            |             |        |                 |                    |                      |                        |                |
| CHARACTERIST   | ics          |            |             |        |                 |                    |                      |                        |                |
|                |              |            |             | Analog | Arpeggiated     |                    |                      | Digital                |                |
|                | Ensemble     |            |             |        |                 |                    | Glitch               |                        |                |
|                |              |            |             |        | Natural         |                    |                      |                        |                |
|                |              |            |             |        |                 |                    |                      | Cano                   | cel Sav        |
|                |              |            |             |        |                 |                    |                      |                        |                |

プリセットをバンクに追加する手順です:

- バンクに追加したいプリセットを選択します。必要に応じて、そのプリセットをエディット します。
- メインメニュー (ハンバーガーアイコン) か、画面右上のトッドが3つ並んだアイコンをクリックして Save Preset As... を選択します。
- プリセットを保存します。このとき、元と同じ名前のまま保存すると、元のプリセットに上書き保存するか、名前を変更して別のプリセットとして保存します。また、Author (作成者名)やタイプ、コメントフィールドも入力しておきましょう。
- BANK のプルダウンメニューから使用したいバンクを選択します。
- 必要に応じて、新たなバンク名をタイプすることで新規バンクをこのメニューで作成できます。
- Save をクリックします。

♪ 複数のプリセットをバンクへ同時に追加することもできます。複数のプリセットを選択し、プリセット情報セク ションで作成者名やタイプ、バンク、サブタイプ、コメントなどを編集するだけで OK です。

## 3.4. Settings Panel - Settings パネル

画面右上のギアアイコンをクリックすると、Settings パネルが開閉します。ここには、次のようなタブが あります:

- Settings [p.25]
- MIDI [p.29]

## 3.4.1. Settings Tab

| Settings    | MIDI       |          |   |  |  |  |
|-------------|------------|----------|---|--|--|--|
| Global Sett | ings       |          |   |  |  |  |
| Midi Channe | əl         | All      | - |  |  |  |
| Enable Acce | essibility | On       | • |  |  |  |
| MultiCore   |            | Off      | • |  |  |  |
|             |            |          |   |  |  |  |
| Preset Sett | ings       |          |   |  |  |  |
| Polyphony   |            | Poly 6   | • |  |  |  |
| Voice Steal |            | Reassign | • |  |  |  |
| Bend Range  |            | 2        |   |  |  |  |
| Glide Time  |            | 0.000    |   |  |  |  |
| Glide Mode  |            | Always   | • |  |  |  |
|             |            |          |   |  |  |  |

Settings をクリックすると、Global Settings から始まるドロップダウンメニューが並んでいる画面が開き、ここでグローバル MIDI 受信チャンネルやアクセシビリティのオン/オフ、マルチコアの設定ができます。

以下の Global Settings は、プリセットごとに設定して保存できる プリセット設定 です。

'MIDI Channel' をクリックすると、メニューが開いて MIDI チャンネルの設定値がすべて表示され (All, 1-16)、その中から1つを選択できます。

| N | IIDI Channel |
|---|--------------|
|   | All          |
|   | 1            |
|   | 2            |
|   | 3            |
|   | 4            |
|   | 5            |
| ✓ | 6            |
|   | 7            |
|   | 8            |
|   | 9            |
|   | 10           |
|   | 11           |
|   | 12           |
|   | 13           |
|   | 14           |
|   | 15           |
|   | 16           |

♪ デフォルト設定では、Analog Lab Play は **すべての** MIDI チャンネルを受信します。このメニューで特定のチャン ネルに変更できます。例えば、1台の外部 MIDI コントローラーで複数の Analog Lab Play をコントロールしたいときに は、別個の MIDI チャンネルに設定しましょう。

#### 3.4.1.2. Enable Accessibility

多彩なミュージシャンである Jason Dasent とのコラボレーションにより、Arturia のオールインワン・キ ーボード・アンソロジーである Analog Lab Play は、アクセシビリティモードを搭載しています。これを オンにすると、Analog Lab Play が視覚障がい者の方にもご使用いただけます。

| Е | nableAccessibility |
|---|--------------------|
|   | Off                |
| ✓ | On                 |

MIDI コントローラーを接続し設定すると、コントローラーのディスプレイに何が表示されているかや、 ノブやスライダー、ボタンを操作したときにどのパラメーターを操作したのかを Analog Lab Play が読み 上げます。 この機能を動作させるには、まず Analog Lab Play の **Enable Accessibility** のオンにし、次にお使いのコ ンピュータのアクセシビリティもオンに設定します。

】 ♪ Windows でアクセシビリティをオンにするには、Ctrl、Windows、Enter キーを同時に押します。macOS では、cmd を押しながら F5 を押します。

これでお使いのマウスが何にマウスオーバーしているかや、Arturia キーボードコントローラーからどの 機能にアクセスしているかを読み上げます。また、パラメーターを操作すると、そのときの設定値も読み 上げます。

お使いのコンピュータの言語設定にご注意ください。設定が正しくないとプリセット名の読み上げが奇妙 なものに聴こえてしまうことがあります。

テキスト読み上げに関するコントローラーの設定方法などの詳細は、Analog Lab のマニュアルに掲載しています。このマニュアルは、Arturia Downloads & Manuals ページから無償でダウンロードできます。

#### 3.4.1.3. Multi-Core

オンにすると、Analog Lab Play はマルチコアの CPU に最適化した動作になります。例えば 2つのインス トゥルメントを使用する Multi プリセットを使用すると、各インストゥルメントをそれぞれのコアで処理 するようになります。

#### 3.4.1.4. Preset Settings

選択したプリセットによって、ここに表示されるパラメーターの種類が変わります。例えば Moog のよう なインストゥルメントではモノやポリ、キートリガーなどというようにオリジナル機に関連したパラメー ターに変わります。

全パラメーターを挙げると次のようになります:

| Preset Settings |            |  |  |  |  |  |
|-----------------|------------|--|--|--|--|--|
| Polyphony       | Poly 12 🔻  |  |  |  |  |  |
| Voice Steal     | Reassign 🔻 |  |  |  |  |  |
| Bend Range      | 2          |  |  |  |  |  |
| Glide Time      | 0.00       |  |  |  |  |  |
| Glide Mode      | Always •   |  |  |  |  |  |

- CZ DAC
- Engine Version
- Envelope Mode
- Envelope Reset
- Glide Mode
- Master Tune
- Matrix
- Maximum Polyphony
- Micro Tuning

- Mono/Poly
- MPE Slide (1/2)
- Multi-Core
- Noise Mode
- Note Priority
- Pitch Bend Range
- Play Mode
- Poly
- Polyphony
- Sync Polarity
- Unison
- Velocity
- Voice Allocation
- Voice Input
- Voice Steal Mode

上記の大半は、その名前からどういう内容のものか想像がつくかと思いますが、その詳細につきまして は、それぞれのインストゥルメントのマニュアルをご覧ください。

▶ B-3 オルガンのようなインストゥルメントでは、上下鍵盤とペダル鍵盤で別々のオクターブシフトや MIDI チャン ネルに設定できるものもあります。

| Preset Settings |            |   |
|-----------------|------------|---|
| Tuning          | 440.000 Hz |   |
| Keyboard Mode   | Multi      | • |
| Octave Shift    |            |   |
| Upper           | 0          | • |
| Lower           | -1         | • |
| Bass            | -2         | • |
| MIDI Channels   |            |   |
| Upper           | 1          |   |
| Lower           | 2          | • |
| Bass            | 3          | • |

♪ Multi プリセットは通常、インストゥルメントごとに Part Settings リストがあります。

## 3.4.2. MIDI Tab

| Settings    | MIDI |           |   |
|-------------|------|-----------|---|
| MIDI Contro | ller | Minilab 3 | • |
| Fader Mode  |      | Scale     | ▼ |
|             |      |           |   |

この画面で Analog Lab Play を MIDI コントローラーで使用するための設定と、コントローラーのノブ等 とパラメーターとのマッピングを行います。

## 3.4.2.1. MIDI Controller

Analog Lab Play を演奏する MIDI コントローラーを選択します。Arturia 製 MIDI コントローラーをお持 ちでしたら、その機種を自動検知してマッピングも行い、画面上のキーボードコントロール [p.34]もレイ アウトされます。その他のブランドのコントローラーをお使いの場合は、*Generic MIDI Controller* を選択 し、マッピングは手動で行ってください。

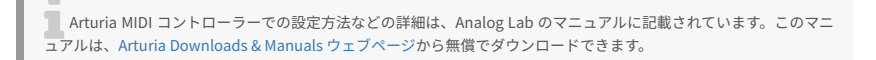

| N | IIDI Controller            |
|---|----------------------------|
|   | Generic 9 Knobs            |
|   | Generic 9 Knobs + 9 Faders |
|   | KeyLab 25                  |
|   | KeyLab 49                  |
|   | KeyLab 61                  |
|   | KeyLab 88                  |
|   | KeyLab Essential           |
|   | KeyLab Essential 3         |
|   | KeyLab mkll                |
|   | KeyLab mkll 88             |
|   | Minilab                    |
|   | Minilab MKII               |
| ✓ | Minilab 3                  |
|   | MicroLab                   |
|   | Factory                    |
|   | Laboratory                 |

ミキサーとエフェクトのすべては MIDI に反応し、MIDI ラーンが可能です。つまり、Analog Lab Play を MIDI ラーンモードにすると、ハイライト表示になったパラメーターをお使いの MIDI コントローラーで操 作できるということです。

】 ♪ Arturia MIDI コントローラーをお持ちで、マッピングを手動で行いたいときは、MIDI Controller メニューで 'Generic MIDI Controller' を選択してください。

♪ Arturia MIDI コントローラーといえば、Analog Lab Play の上位機種の Analog Lab Intro をはじめ、バンドルソ アトウェアがありますね。

#### 3.4.2.2. Fader Mode

このメニューでは、Arturia MIDI コントローラーのフェーダーと非エンコーダータイプのノブの動作を設 定します。フェーダー等を操作したときに、フェーダーの物理的な位置とパラメーターの設定値をどのよ うに一致させるかを設定します。

| Fader Pick-Up Mode |  |
|--------------------|--|
| None               |  |
| Hook               |  |
| ✓ Scale            |  |

- None:フェーダーを操作した瞬間にパラメーターの設定値が一致します。シンプルな反面、パラメーターの設定値が急激にジャンプしてしまうことがあります。
- Hook:フェーダーを操作しても、パラメーターの設定値に達するまでは何も変化しません。設定値のジャンプはなくなりますが、フェーダーやノブを操作しても何も起こらない瞬間が生じてしまうことがあります。
- Scale:フェーダーを操作すると、フェーダーの位置とパラメーターの設定値が一致するまで徐々に近づいていきます。設定値のジャンプを防ぎつつ、操作しても何も起きない瞬間もないという、上記2つの いいとこ取り の設定です。

Generic MIDI Controller を選択すると、Analog Lab Play をコントロールする 複数の MIDI マッピングを 管理できます。MIDI アサインの設定を Save や Save As で保存したり、Delete で削除でき、MIDI アサイ ンの設定ファイルのインポート (読み込み) や、現在開いている MIDI アサインの設定のエクスポート (ファ イル書き出し) も行えます。

| MIDI Controller Configs                |  |  |  |  |  |  |
|----------------------------------------|--|--|--|--|--|--|
| Save Current Config As                 |  |  |  |  |  |  |
| Save Current Config                    |  |  |  |  |  |  |
|                                        |  |  |  |  |  |  |
|                                        |  |  |  |  |  |  |
| Import Config<br>Export Current Config |  |  |  |  |  |  |

以下の2つのオプションは特に強力です:

- Empty: すべての MIDI アサインを削除します。
- Default:基本的なマッピングのみが呼び出され、マッピング作成の出発点として利用できます。

例えば、ライブ用にはコンパクトなキーボード、レコーディングでは88鍵などのマスターキーボード、パ ッドコントローラー等々、複数の MIDI コントローラーをお持ちの場合、各コントローラー用の MIDI マッ ピングを作成しておけば、ハードウェアコントローラーを切り替えるときにそれに合ったマッピングをロ ードするだけで準備完了です。これにより、使用するコントローラーを切り替えるたびにそれに合わせた マッピングを最初から作成する時間を節約できます。

♪ MIDI コントローラーをコンピュータに接続 *してから* Analog Lab Play を開いた場合、コントローラーの設定を すべて認識するために Analog Lab Play を一旦終了して再び開いてください。 **Learn** ボタンをクリックすると、MIDI コントローラーのノブ等と Analog Lab Play のパラメーターにアサ インする MIDI ラーンモードに入ります。この時、MIDI アサイン可能なコントロール類の表示色がパープ ルになります。すでにアサイン済みのものは赤く表示されます。下図はその例です:

| ≡ |               |                             |     |      |    | Majesti |          |            |              |                                          |                                        |              |                              |                   |         |
|---|---------------|-----------------------------|-----|------|----|---------|----------|------------|--------------|------------------------------------------|----------------------------------------|--------------|------------------------------|-------------------|---------|
| • |               | TYPES<br>Organ<br>S presets |     |      |    |         |          |            |              |                                          |                                        | Settings     | MIDI                         |                   |         |
|   |               |                             |     |      |    |         | DECIONED |            |              |                                          |                                        | Fader Mode   |                              | Genenc 9<br>Scale | Knobs * |
|   | • Nome-       |                             |     |      |    |         | DESIGNER |            |              | Majestic Organ                           |                                        |              | <b>_</b>                     | Default           |         |
|   | Analog Organ  |                             |     |      |    |         |          |            |              |                                          |                                        | Learn        |                              |                   |         |
|   | Jazz B+3 Orga |                             |     |      |    |         |          |            |              |                                          |                                        |              | Control                      |                   |         |
|   | Light My Fire |                             |     |      |    |         |          |            |              |                                          |                                        | 1 17 Co      | introl Hever<br>Introl Maste | r 0.00            | 1.00    |
|   |               |                             |     |      |    |         |          |            |              | 8.1.1.1                                  | A                                      |              | entrol Rotary                |                   |         |
|   |               |                             |     |      |    |         |          |            |              |                                          |                                        | 1 19 00      | introl Delay                 | Vo 0.00           | 1.00    |
|   |               |                             |     |      |    |         |          |            |              |                                          |                                        | 1 29 No      | evicus Preset                | 0.00              | 1.00    |
|   |               |                             |     |      |    |         |          |            |              | A full pipe organ in                     | a cathedral. Tweak                     |              | entrol P1 Em                 |                   |         |
|   |               |                             |     |      |    |         |          |            |              | Timbre macro to pla<br>and FX macro sets | ay a softer register,<br>the amount of | 1 73 Co      | introl P1 Em                 | 2 0.00            |         |
|   |               |                             |     |      |    |         |          |            |              | cathedral wall refle-                    | ctions. Aftertouch                     | 1 75 Cc      | introl P1 Em                 | 2 0.00            | 1.00    |
|   |               |                             |     |      |    |         |          |            |              |                                          |                                        | 1 79 Cc      | entrol P1 Em                 | 2 0.00            |         |
|   |               |                             |     |      |    |         |          |            |              |                                          |                                        |              | entrol P1 Em                 |                   |         |
|   |               |                             |     |      |    |         |          |            |              |                                          |                                        |              | introl P1 Em                 |                   |         |
|   |               |                             |     |      |    |         |          |            |              |                                          |                                        | 1 82 Cc      | introl P1 Em                 | /V 0.00           |         |
|   |               |                             |     |      |    |         |          |            |              | Edit                                     | reset                                  | 1 83 00      | introl P1 Em                 | · V 0.00          | 1.00    |
|   |               |                             |     |      |    |         |          |            |              |                                          |                                        | 1 93 04      | introl Phase                 | rMix 0.00         | 1.00    |
|   |               |                             |     |      |    |         |          |            |              |                                          |                                        | 1 112 No     | wigate thro                  |                   |         |
|   | $\bigcirc$    |                             |     |      |    |         |          |            |              |                                          |                                        | 1 113 Ac     | ld/Remove i                  | sel 0.00          |         |
|   |               |                             |     |      |    |         |          |            |              |                                          |                                        | 1 114 Na     | ivigate throi                | ag 0.00           |         |
|   | Timbre        | Register                    |     | lime | FX | Phy     | ster Mix | Rotary Mix | Delay Volume | Reverb Volume                            | Master                                 | 1 115 54     | nect Preset                  | 0.00              |         |
|   |               |                             |     |      |    |         |          |            |              |                                          |                                        |              |                              |                   |         |
|   |               |                             |     |      |    |         |          |            |              |                                          |                                        |              |                              |                   |         |
|   |               |                             |     |      |    |         |          |            |              |                                          |                                        |              |                              |                   |         |
|   |               |                             | T T |      |    | T T I I |          |            |              |                                          |                                        |              |                              |                   |         |
|   |               |                             |     |      |    |         |          |            |              |                                          | 0                                      | Controls III | Keys 🗧 🗧                     |                   | 3%      |

MIDI ラーン機能を使用するには、まず Learn ボタンをクリックします。次にパープルに色が変わってい るパラメーターをクリックし、このパラメーターを操作したい MIDI コントローラーのノブ等を操作しま す。これでアサインされます。すると、画面のそのパラメーターの表示色がパープルから赤に変わり、そ のアサイン内容がリスト [p.33]に加わります。MIDI マッピングが終わりましたら、Learn ボタンをクリ ックして MIDI ラーンモードを終了します。

#### 3.4.2.5. 固定 MIDI CC ナンバー

特定の MIDI コンティニュアスコントローラー (CC) ナンバーは、機能が固定されており、他の用途にアサ インできません。

- ピッチベンド
- モジュレーションホイール (CC 1)
- エクスプレッション (CC 11)
- チャンネルアフタータッチ
- サステイン (CC 64)
- オールノートオフ (CC 123)

上記以外の MIDI CC は Analog Lab Play のパラメーター操作に自由に使用できます。

以下はプリセットの MIDI アサインのリスト例です:

| MIDI | Con  | fig             | Defau | ult  | •    |
|------|------|-----------------|-------|------|------|
| L    | earn |                 |       |      |      |
| Ch   | сс   | Control         |       | Min  | Max  |
|      | 16   | Control Reverb  | o Vol | 0.00 | 1.00 |
|      | 17   | Control Master  |       | 0.00 | 1.00 |
|      | 18   | Control Phase   | · Mix | 0.00 | 1.00 |
|      |      | Control Delay   | Volu  | 0.00 | 1.00 |
|      | 28   | Previous Prese  | et    | 0.00 | 1.00 |
|      | 29   | Next Preset     |       | 0.00 | 1.00 |
|      | 72   | Control Hardw   | are   | 0.00 | 1.00 |
|      | 73   | Control P1 FM   | Env   | 0.00 | 1.00 |
|      | 75   | Control P1 FM   | Env   | 0.00 | 1.00 |
|      | 77   | Control P1 Mov  | /em   | 0.00 | 1.00 |
|      | 79   | Control P1 FM   | Env   | 0.00 | 1.00 |
|      | 80   | Control P1 Atta | ick   | 0.00 | 1.00 |
|      | 81   | Control P1 Dec  | ay    | 0.00 | 1.00 |
|      | 82   | Control P1 Rele | ease  | 0.00 | 1.00 |
|      | 83   | Control P1 Por  | tam   | 0.00 | 1.00 |
|      | 85   | Control Hardw   | are   | 0.00 | 1.00 |
|      | 93   | Control Chorus  | s Mi  | 0.00 | 1.00 |
|      | 112  | Navigate throu  | igh   | 0.00 | 1.00 |
|      | 113  | Add/Remove s    | elec  | 0.00 | 1.00 |
|      | 114  | Navigate throu  | igh f | 0.00 | 1.00 |
|      | 115  | Select Preset   |       | 0.00 | 1.00 |

Min と Max をドラッグすると、そのパラメーターが変化する範囲を設定できます。例えば、コントロー ラーのノブを可動範囲いっぱいに操作しても、パラメーターの可動範囲の半分にスケールダウンするとい った使い方ができます。

リストの項目を右クリックすると4つのオプションが表示されます。オプションの内容は、アサインの内 容によって変わることがあります。

このセクションでの設定は、**プリセットごとに設定できるもの**です。そのため設定の内容は、プリセット間で異な ることがあります。

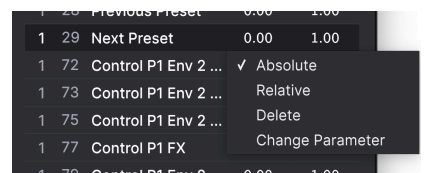

- Absolute: MIDI コントローラーから送信された値にアサインされたパラメーター値がその まま追従します。
- Relative: MIDI コントローラーでの操作に応じて、アサインされているパラメーターがその時の値から上下に変化します。
- Delete:コントローラーとパラメーターのマッピングを解除し、パラメーターの表示色をパープルに戻します。
- Change Parameter: [Analog Lab Pro でのみ使用可能] Afdfd Control と同じメニューを使用してアサインを手動で行えます。

】♪ MIDI ラーンモードに入っているときに、表示色が赤のパラメーターを右クリックすることでアサインを解除する こともできます。

## 3.5. Performance Controls - パフォーマンスコントロール

このエリアが、ライブなどで音色をリアルタイムにコントロールするところです。ロワツールバー右側の Controls [p.36] ボタンをクリックして、このエリアを表示したほうが見た目にもわかりやすいのですが、 Analog Lab Play の別の画面を開いているときでもこの機能を使用できます。

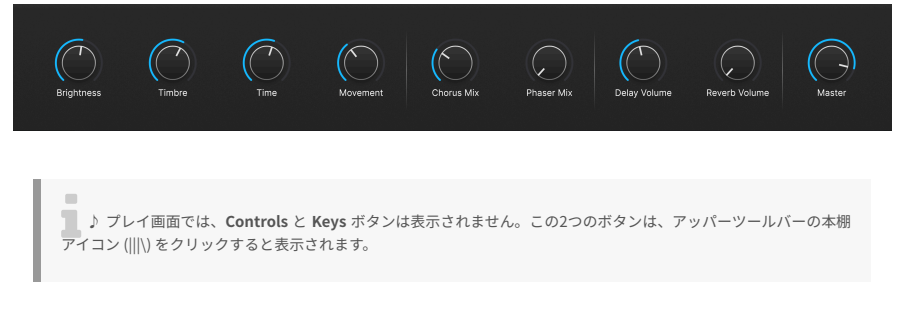

以下は、MIDI コントローラーを接続したり、使用していない状態でのデフォルト競っておのコントロー ル内容です。

**Brightness、Timbre、Time、Movement**は複数のパラメーターを同時にコントロールします。

Effect A と Effect B は、それぞれのエフェクトのドライ/ウェット (エフェクト成分と原音のミックスバランス) をコントロールします。

Delay と Reverb は、ディレイとリバーブのドライ/ウェットをコントロールします。

Master は、Analog Lab Play の全体的な音量をコントロールします。

## 3.5.1. パフォマンスコントロールと MIDI コントローラー

Arturia 製コントローラーを接続すると、Analog Lab Play が自動認識してそのコントローラーに合わせた パフォーマンスコントロールの内容にします。例えば、大型の KeyLab 88 MkII を接続した場合は、上述 のデフォルト状態よりも多くのノブ類がこのエリアに表示されます。詳細は、ハードウェアとのインタラ クション [p.35]でご紹介します。下図は、KeyLab 88 コントローラーを接続し、Arturia CS-80 Vを使用し たプリセットで自動マッピングされたときの例です:

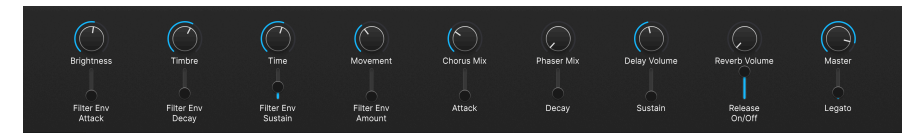

Arturia 以外のコントローラーの場合、Generic MIDI Controller [p.29] で画面上のコントロールが変わり ます。以下は、*Generic 9 Knobs* の設定で上記と同じ CS-80 V を使用したプリセットを呼び出したときの 例です:

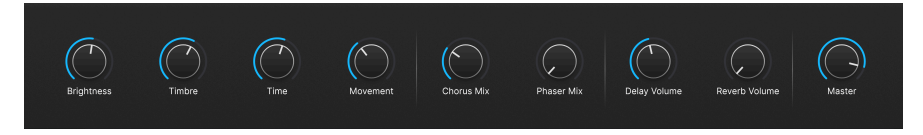

4つのマクロ (Brightness、Timbre、Time、Movement) は接続したコントローラーに関係なく表示されます。

## 3.5.2. More on Interaction with Hardware - ハードウェアとのインタラクション

パフォーマンスコントロール [p.34]を直接コントロールする自動マッピングに加えて、Arturia MIDI コントローラーには Analog Lab Play を使用するための内蔵ショートカットが豊富に用意されています。

ハードウェアコントローラーからの操作の詳細は、Analog Lab のマニュアルでご紹介しています。この マニュアルは、Arturia Downloads & Manuals ウェブページから無償でダウンロードできます。

## 3.6. Virtual Keyboard - バーチャルキーボード

ロワーツールバー右側の **Keys** ボタンをクリックすると、マウスで演奏できるバーチャルキーボードが表示されます。

キーボードの下のほうをクリックするほど、ベロシティが高くなります (ペロシティ対応のプリセットでのみ)。ピッチベンドとモジュレーションホイールもあります。

## 3.6.1. スプリットとレイヤー

Multi プリセットでは、バーチャルキーボードの上にある色の付いたバーをドラッグすることで、各パートが発音する音域を設定できます。ここでの操作は、Keybaord Settings にも反映されます。Part 1 がオレンジで、Part 2 はグリーンです。

## 3.7. Lower Toolbar - ロワーツールバー

Analog Lab Play の画面最下部にある水平のバーには、情報表示やユーティリティ的な機能が入っていま す。そのそれぞれを左から順に見ていきましょう。

Chorus Mix 🛞 Kayle, Settings 🛇 Controls 🖬 Kayls 💪 🚍 🦂 4%

#### 3.7.1. パラメーター情報表示

左側には、マウスオーバーしたり選択したパラメーターの名前が表示されます。パラメーターを操作した ときの設定値は、ノブやフェーダーの横に表示されます。プリセットで使用しているインストゥルメント のフルバージョンをお持ちの場合、Analog Lab Play のパラメーターだけでなく、そのインストゥルメン トのパラメーター名やその設定値も表示されます。

また、MIDI コントローラーでパフォーマンスコントロールを操作したときも、パラメーター名とその設 定値がこのエリアに表示されます。

#### 3.7.2. Controls

パフォーマンスコントロール [p.34] や Keyboard Settings を表示させるには、このボタンをオンにしてお く必要があります。オフにすると、ライブラリー画面のリスト領域が少し広くなります。

#### 3.7.3. Keys

このボタンでバーチャルキーボード [p.35]の表示/非表示を切り替えます。Controls ボタンと同様、非表示にすると他の要素の表示エリアが少し広くなります。

#### 3.7.4. アンドゥ/リドゥ

ハンバーガーアイコンの両脇に左右に向いた矢印ボタンは、エディットや操作に常に追従しています。

- アンドゥ (左向きの矢印): 直前の操作を取り消します。
- ・ リドゥ (右向きの矢印): アンドゥで取り消した操作を再実行します。
- アンドゥ履歴 (ハンバーガーアイコン): 変更の履歴をリスト表示します。リスト内の項目を クリックすると、その時点の状態に戻ります。音作りなどに煮詰まってしまい、以前の状態 に戻りたいときなどに便利です。

### 3.7.5. CPU メーターとパニックボタン

CPU メーターは、Analog Lab Play が消費している CPU パワーを表示します。音が止まらなくなってしま ったときになどに CPU メーターをクリックすると、MIDI パニックコマンドを送信し、発音中のすべての 音やエフェクトを停止させ、MIDI 信号をリセットします。

! CPU メーターの数値が高いときは、音飛びなどの現象が起きることがあります。そのような場合、オーディオの バッファサイズの変更を検討してみてください。詳しくは、Analog Lab Play をスタンドアローンモードでお使いの場 合は Audio MIDI Settings [p.15] を、プラグインモードでお使いの場合は、お使いの DAW のプリファレンスをご覧くだ さい。

## 4. ソフトウェア・ライセンス契約

ライセンシー料 (お客様が支払ったアートリア製品代金の一部) により、アートリア社はライセンサーとし てお客様 (以下 "ライセンシー") に Analog Lab Play (以下 "ソフトウェア") のコピーを使用する非独占的な 権利を付与いたします。

ソフトウェアのすべての知的所有権は、アートリア社 (以下 "アートリア") に帰属します。アートリアは、 本契約に示す契約の条件に従ってソフトウェアをコピー、ダウンロード、インストールをし、使用するこ とを許諾します。

本製品は不正コピーからの保護を目的としプロダクト・アクティベーションを含みます。OEM ソフトウェアの使用はレジストレーション完了後にのみ可能となります。

インターネット接続は、アクティベーション・プロセスの間に必要となります。ソフトウェアのエンドユ ーザーによる使用の契約条件は下記の通りとなります。ソフトウェアをコンピューター上にインストール することによってこれらの条件に同意したものとみなします。慎重に以下の各条項をお読みください。こ れらの条件を承認できない場合にはソフトウェアのインストールを行わないでください。この場合、本製 品(すべての書類、ハードウェアを含む破損していないパッケージ)を、購入日から30日以内にご購入いた だいた販売店へ返品して払い戻しを受けてください。

1. ソフトウェアの所有権 ライセンシーは、ソフトウェアが記録またはインストールされた媒体の所有権 を有します。アートリアはディスクに記録されたソフトウェアならびに複製に伴って存在するいかなるメ ディア及び形式で記録されるソフトウェアのすべての所有権を有します。この許諾契約ではオリジナルの ソフトウェアそのものを販売するものではありません。

2. 譲渡の制限 ライセンシーは、ソフトウェアを譲渡、レンタル、リース、転売、サブライセンス、貸与などの行為を、アートリアへの書面による許諾無しに行うことは出来ません。また、譲渡等によってソフトウェアを取得した場合も、この契約の条件と権限に従うことになります。本ソフトウェアをネットワーク上で使用することは、同時期に複数のプログラムが使用される可能性がある場合、違法となります。ライセンシーは、本ソフトウェアのバックアップコピーを作成する権利がありますが、保存目的以外に使用することはできません。本契約で指定され、制限された権限以外のソフトウェアの使用に助した金利や興味を持たないものとします。アートリアは、ソフトウェアの使用に関して全ての権利を与えていないものとします。

3. ソフトウェアのアクティベーション アートリアは、ソフトウェアの違法コピーからソフトウェアを保 護するためのライセンス・コントロールとして OEM ソフトウェアによる強制アクティベーションと強制 レジストレーションを使用する場合があります。本契約の条項、条件に同意しない限りソフトウェアは動 作しません。このような場合には、ソフトウェアを含む製品は、正当な理由があれば、購入後30日以内 であれば返金される場合があります。本条項11に関連する主張は適用されません。

4. 製品登録後のサポート、アップグレード、レジストレーション、アップデート 製品登録後は、以下の サポート・アップグレード、アップデートを受けることができます。新バージョン発表後1年間は、新バ ージョンおよび前バージョンのみサポートを提供します。アートリアは、サポート (ホットライン、ウェ ブでのフォーラムなど) の体制や方法をアップデート、アップグレードのためにいつでも変更し、部分 的、または完全に改正することができます。製品登録は、アクティベーション・プロセス中、または後に インターネットを介していつでも行うことができます。このプロセスにおいて、上記の指定された目的の ために個人データの保管、及び使用(氏名、住所、メール・アドレス、ライセンス・データなど)に同意 するよう求められます。アートリアは、サポートの目的、アップグレードの検証のために特定の代理店、 またはこれらの従事する第三者にこれらのデータを転送する場合があります。

5. 使用の制限 ソフトウェアは通常、数種類のファイルでソフトウェアの全機能が動作する構成になって います。ソフトウェアは単体で使用できる場合もあります。また、複数のファイル等で構成されている場 合、必ずしもそのすべてを使用したりインストールしたりする必要はありません。ライセンシーは、ソフ トウェアおよびその付随物を何らかの方法で改ざんすることはできません。また、その結果として新たな 製品とすることもできません。再配布や転売を目的としてソフトウェアそのものおよびその構成を改ざん するすることはできません。 6. 権利の譲渡と著作権 ライセンシーは、本ソフトウェアを使用するすべての権利を他の人に譲渡することができます。以下の条件を満たすことを条件とします。(a) ライセンシーは、他の人に以下を譲渡します。(i) 本契約および(ii) 本ソフトウェアとともに提供され、同梱され、またはプリインストールされたソフトウェアまたはハードウェア、本ソフトウェアに関するアッププートまたはアップグレードの権利を付与したすべてのコピー、アップグレード、アップデート、バックアップコピーおよび旧バージョンを含む。(b) ライセンシーが本ソフトウェアのアップグレード、アップデート、バックアップコピーおよび旧バージョンを含む。(b) ライセンシーが有効なソフトウェアライセンスを取得した際のその他の規定を受け入れること。ソフトウェアライセンス 本契約の条件に同意されなかったことによる製品の返品。本契約の条件に同意しなかったことによる製品の返却(製品のアクティベーションなど)は、権利譲渡後はできません。 権利を譲渡した場合、製品の返却はできません。また、ソフトウェア及びマニュアル、パッケージなどの付随物には著作権があります。ソフトウェアの改ざん、統合、合併などを含む不正な複製と、付随物の 複製は固く禁じます。このような不法複製がもたらす著作権侵害等のすべての責任は、ライセンシーが負 うものとします。

7. アップグレードとアップデート ソフトウェアのアップグレード、およびアップデートを行う場合、当 該ソフトウェアの旧バージョンまたは下位バージョンの有効なライセンスを所有している必要がありま す。第三者にこのソフトウェアの前バージョンや下位バージョンを譲渡した場合、ソフトウェアのアップ グレード、アップデートを行う権利を失効するものとします。アップグレードおよび最新版の取得は、ソ フトウェアの新たな権利を授けるものではありません。前バージョンおよび下位バージョンのサポートの 権利は、最新版のインストールを行った時点で失効するものとします。

8. 限定保証 アートリアは通常の使用下において、購入日より30日間、ソフトウェアが記録されたディス クに瑕疵がないことを保証します。購入日については、領収書の日付をもって購入日の証明といたしま す。ソフトウェアのすべての黙示保証についても、購入日より30日間に制限されます。黙示の保証の存続 期間に関する制限が認められない地域においては、上記の制限事項が適用されない場合があります。アー トリアは、すべてのプログラムおよび付随物が述べる内容について、いかなる場合も保証しません。プロ グラムの性能、品質によるすべての危険性はライセンシーのみが負担します。プログラムに瑕疵があると 判明した場合、ライセンシーが、すべてのサービス、修理または修正に要する全費用を負担します。

9. 賠償 アートリアが提供する補償はアートリアの選択により (a) 購入代金の返金 (b) ディスクの交換のい ずれかになります。ライセンシーがこの補償を受けるためには、アートリアにソフトウェア購入時の領収 書をそえて商品を返却するものとします。この補償はソフトウェアの悪用、改ざん、誤用または事故に起 因する場合には無効となります。交換されたソフトウェアの補償期間は、最初のソフトウェアの補償期間 か30日間のどちらか長いほうになります。

10. その他の保証の免責 上記の保証はその他すべての保証に代わるもので、黙示の保証および商品性、特定の目的についての適合性を含み、これに限られません。アートリアまたは販売代理店等の代表者または スタッフによる、口頭もしくは書面による情報または助言の一切は、あらたな保証を行なったり、保証の 範囲を広げるものではありません。

11. 付随する損害賠償の制限 アートリアは、この商品の使用または使用不可に起因する直接的および間接 的な損害(業務の中断、損失、その他の商業的損害なども含む)について、アートリアが当該損害を示唆し ていた場合においても、一切の責任を負いません。地域により、黙示保証期間の限定、間接的または付随 的損害に対する責任の排除について認めていない場合があり、上記の限定保証が適用されない場合があり ます。本限定保証は、ライセンシーに特別な法的権利を付与するものですが、地域によりその他の権利も 行使することができます。